## Gerando arquivo CAT-52-Sweda

- Como gerar o cat-52 ecf sweda?
- Como consigo o cat-52 ecf sweda ?
- Como enviar cat-52 ?

## Gerando CAT-52 - SWGerador

A geração do arquivo CAT-52, pode ser realizada através do software do próprio fabricante conforme o passo a passo abaixo.

Após baixar o arquivo no link abaixo, descompacte e instale o software.

Download Sweda Swgerador

Com a ECF ligada, conectada a máquina e com o TACRetail3 fechado, inicie as instruções abaixo.

Execute o aplicativo instalado SWGerador;

1. Selecione a opção "ECF Térmico";

- 2. Selecione "Download automático dos binários";
- 3. Informe o período de geração dos arquivos (geralmente semanal ou quinzenal);
- 4. Clique em "Gerar Arquivo" conforme a imagem abaixo:

| 🖌 SWGerador - Gerador Sweda de Arquivos COTEPE Versão 1.0.0.6 📃 🗖 🗙 |
|---------------------------------------------------------------------|
| Programa Sobre Sair                                                 |
| C ECF Matricial C ECF Térmico 1                                     |
|                                                                     |
|                                                                     |
| C Informar caminho para binàrios                                    |
| Download automático dos binários 2                                  |
| Seleção da data de movimento                                        |
| Data iniciali                                                       |
| Data Inicial: 1979/20113                                            |
| Data final: 31/01/2014 💌                                            |
|                                                                     |
|                                                                     |
|                                                                     |
|                                                                     |
|                                                                     |
| 🗖 Assinar arquivo (EAD)                                             |
| Gera Arquivo 4 🗆 Extrair Razão Social da 2ª Linha do Clichê         |
| 🗖 Gerar arquivo de dia sem movimento                                |
| Nota Fiscal Paulista (SP)                                           |
| nota i scal radiistă (Sr)                                           |
| Gera um arquivo para cada dia selecionado, no formato TDM.          |

5. Após clicar em "Gerar Arquivo" será apresentada a imagem abaixo:

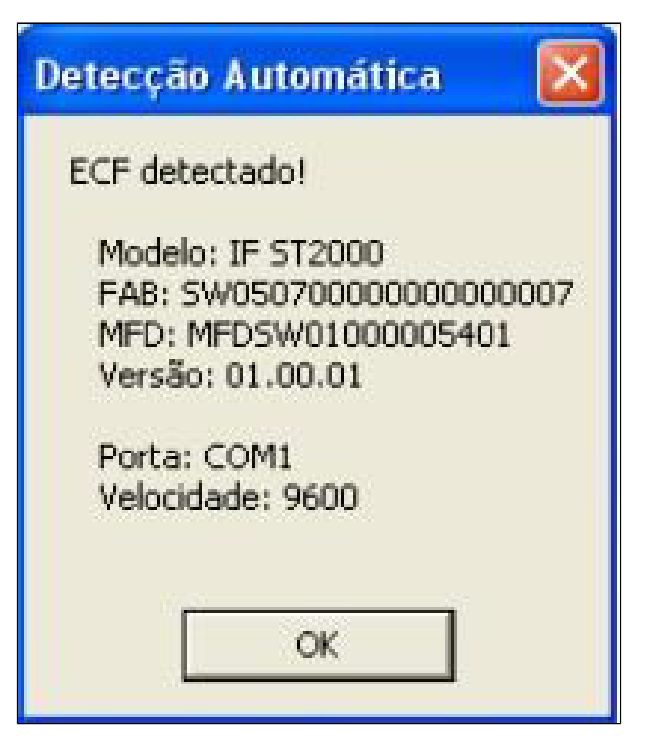

6. Após clicar em "OK" será apresentada a tela de status de transferência de memória fiscal;

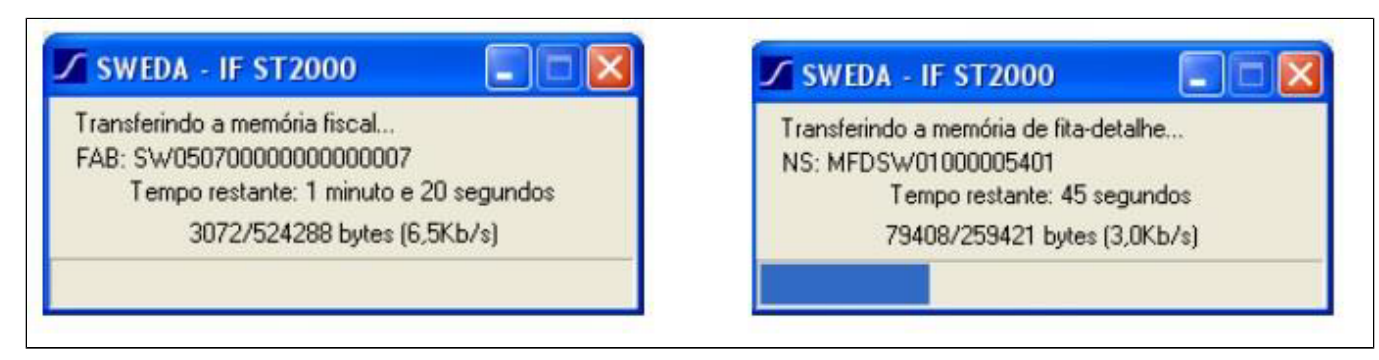

7. Após a captura dos binários da MF e MFD será apresentada a tela abaixo solicitando a pasta onde serão salvos os arquivos CAT-52. Selecione a pasta e clique em "OK";

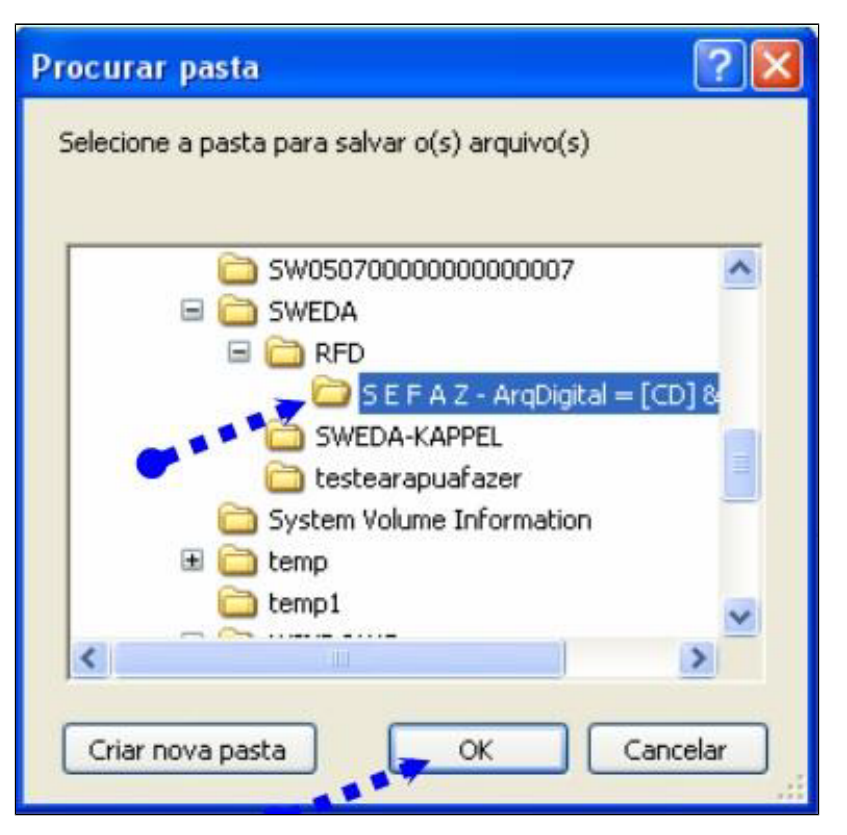

8. O processo de geração foi finalizado, os arquivos estarão na pasta selecionada anteriormente e a tela de estatística será apresentada.

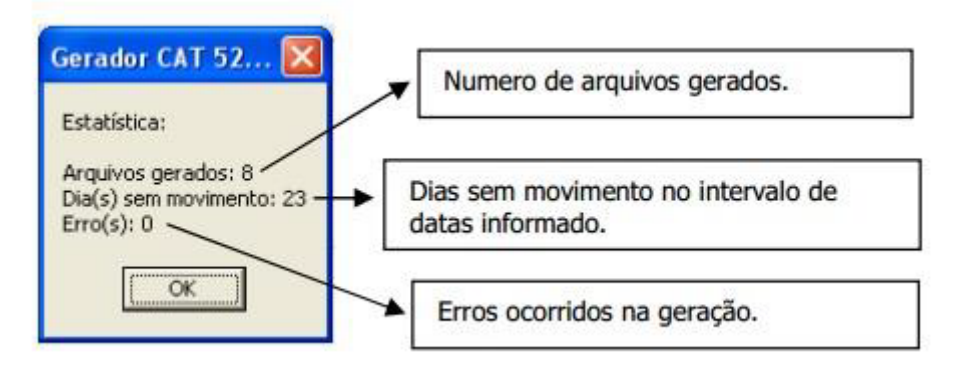

9. Para cada dia de movimento é gerado um arquivo, onde o nome segue o formato da portaria CAT-52: FFM12345.DMA sendo:

| FF    | Identificação do Fabricante do ECF ("SW" - SWEDA)                                                                                                |
|-------|----------------------------------------------------------------------------------------------------|
| м     | Identificação do modelo do ECF, conforme tabela abaixo                                                                                           |
| 12345 | Os cinco últimos caracteres do número de fabricação do ECF.                                                                                      |
| DMA   | Identificação do dia, mês e ano do movimento, codificados com números de 1 a 9 e letras de A a Z, sendo que a letra A corresponde ao número dez. |

## Stá com alguma dúvida?

Consulte todos nossos guias na busca de nossa página principal clicando aqui.